## Värviskanner EPSON PERFECTION Z400 PHOTO 4043856-00 Seadistamine

# **EPSON**

**Eesti** 

1. Avage sisseehitatud kiletöötlusseade ja asetage dokument alaspidi dokumendialusele. Seejärel sulgege sisseehitatud kiletöötlusseade.

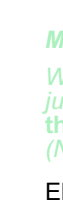

juhul valige Smart Panel for Scanner (Skanneri Smart Panel), klőpsake Always use Ekraanile ilmub edenemisnäitur ja teie dokument skaneeritakse automaatselt. EPSON Scan

3. Ilmub dialoogiboks View Images (Kujutiste vaatamine). Kui soovite skaneerida veel mõnda dokumenti, asetage see

# (P2400P elektrooniline juhend).

Paigutage skanner ja vahelduvvoolu adapter elektrikontakti lähedale, millest toitekaabli saab kergesti välja tõmmata Toitekaablid tuleb paigutada kohta, kus oleks välditud nende hõõrdumine, sisselõiked, kokkusurumine ja keerdumine. Ärge asetage esemeid toitekaabli peale ja vältige vahelduvvoolu adapterile ja toitekaablitele pealeastumist ja nende taha komistamist. Jälgige eriti hoolikalt, et toitekaablid ei painduks otstest ega transformaatorisse sisenemise või väljumise kohast. Kasutage ainult skanneriga kaasa antud vahelduvvoolu adapteri mudelit A171B/E. Muu adapteri kasutamine võib põhjustada süttimist, elektrilööke või Vahelduvvoolu adapter on mõeldud kasutamiseks skanneriga, millega see on kaasas. Ärge püüdke seda kasutada muude elektroonikaseadmetega, kui see pole ette nähtud Kasutage ainult seda tüüpi toiteallikat, nagu vahelduvvoolu adapteri sildile on märgitud, ja kasutage alati toidet standardsest olmeelektripistikus vahelduvvoolu toitekaabliga, mis vastab kohalikele kohaldatavatele ohutusnormidele. Vältige elektrikontaktide kasutamist, mis kuuluvad samasse vooluringi koopiamasinate või kliimaseadmetega, mis regulaarselt sisse ja välja lülituvad. Kui kasutate skanneriga pikendusjuhet, veenduge, et pikendusjuhtmega ühendatud seadmete kogu voolutugevus ei ületaks pikendusjuhtme voolutugevust. Samuti veenduge, et seinakontakti ühendatud seadmete kogu voolutugevus ei ületaks seinakontakti voolutugevust. Ärge pange

Autoriöigus kaitstud. Ühtki käesoleva trükise osa ei tohi paljundada, salvestada otsingusüsteemis ega edastada üheski vormis ega ühelgi viisil elektrooniliselt, mehaaniliselt, fotokopeerimise, salvestamise ega muul teel ilma SEIKO EPSON CORPORATIONI eelneva kirjaliku loata. Siin sisalduv teave on mõeldud kasutamiseks ainult selle EPSON skanneriga. EPSON ei vastuta selle teabe kasutamise eest muude skannerite suhtes. SEIKO EPSON CORPORATION ega selle sidusettevõtted ei vastuta käesoleva toote ostja ega kolmandate isikute ees ostjal või kolmandatel isikutel käesoleva tootega juhtunud önnetuse, selle väära kasutamise või kuritarvitamise või loata muudatuste või remondi ega (välja arvatud USAs) SEIKO EPSON CORPORATIONI kasutus- ja hooldusjuhiste täpselt mittejärgimise tagajärjel tekkinud kahju või kulude eest. SEIKO EPSON CORPORATION ei vastuta kahjude ega probleemide eest, mis tulenevad lisaseadmete või kulumaterjalide kasutamisest, mida SEIKO EPSON CORPORATION ei ole tunnistanud EPSONI originaaltoodeteks ega EPSONI poolt heakskiidetud toodeteks. SEIKO EPSON CORPORATION ei vastuta elektromagnetilisest interferentsist põhjustatud kahju eest, mis tuleneb selliste liidekaablite kasutamisest, mida SEIKO EPSON CORPORATION ei ole tunnistanud EPSONI poolt heakskiidetud toodeteks. EPSON CORPORATION registreeritud kaubamärk. Microsoft ja Windows on firma Microsoft Corporation registreeritud kaubamärgid.

**1** Lahtipakkimine

1. Kontrollige, et komplektis oleksid järgmised esemed ning et need on terved. Kui midagi on puudu vői on vigastatud, pöörduge kohe EPSONi edasimüüja poole

# skanneri tarkvaraga CD USB-kaabe

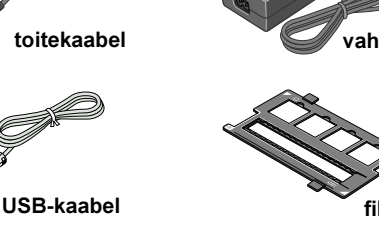

Sisu vőib paiguti erineda.

# **2** Tarkvara installeerimine

## Tarkvara peate installeerima ENNE skanneri ühendamist arvutiga.

#### Märkus Mac OS X kohta:

- See tarkvara ei toeta Max OS X UNIX-failisüsteemi (UFS). Installeerige tarkvara kettale
- Kui kasutate Windows XP, Windows 2000 vői Mac OS X, peate tarkvara installeerimiseks haldurina sisse logima.
- 1. Pange skanneri tarkvaraga CD-ROM CD-ROM- vői DVD-draivi. Installer käivitub automaatselt
- Kui installer ei käivitu, toimige järgmiselt:
- Windows XP: klőpsake Start, klőpsake My Computer (Minu arvuti) ja topeltklőpsake siis EPSON.
- Windows Me, 98 ja 2000: topeltklőpsake My Computer (Minu arvuti) ja topeltklőpsake siis EPSON.
- Macintosh: topeltklőpsake ikooni 💽 EPSON CD-ROM
- Kui ilmub riigi valimise aken, valige oma elukohariik.
- 2. Kui kasutate Mac OS 8.6 kuni 9.x, topeltklőpsake kaustas EPSON ikooni EPSON Kui kasutate Mac OS X, topeltklőpsake kaustas EPSON kausta Mac OS X ja topeltklőpsake siis ikooni EPSON. Kui ilmub dialoogiboks Authorization (Autoriseerimine), sisaldage oma haldurinimi ja salasõna ja klőpsake OK (Nőus).

## Skanneri ülesseadmine

- 1. Eemaldage skanneri tagaküljelt kollane kleebis.
- 2. Ühendage sisseehitatud kiletöötlusseadme pistik skanneri lisaseadmete pistikupessa.
- 3. Libistage transpordilukk lőpuni paremale.

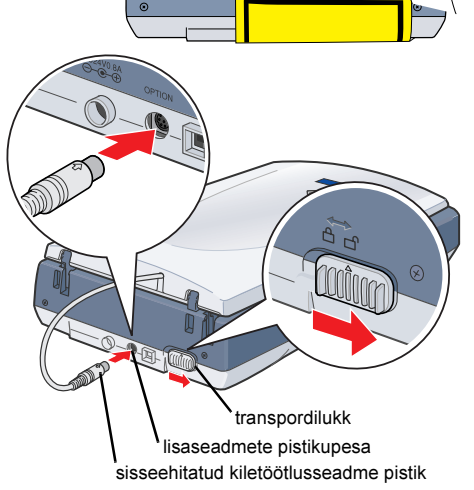

- 4. Ühendage toitekaabel ja vahelduvvoolu adapter, nagu näidatud.
- 5. Ühendage vahelduvvoolu adapter skanneri tagaküljel olevasse alalisvoolusisendisse.

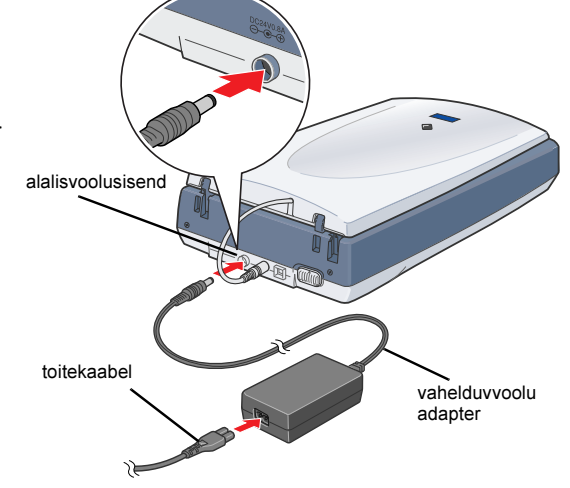

2. Eemaldage skannerist pakkelint, kuid jätke kollane kleebis alles, kuni te pole saanud juhist see eemaldada

Tähtis! Jätke kollane kleebis alles, kuni te pole saanud juhist see eemaldada.

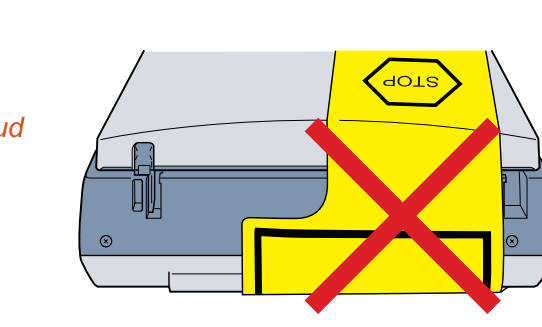

- 3. Valige keele valimise aknas oma keel.
- 4. Enen printeri tarkvara installeerimist lülitage kõik viirusetőrjeprogrammid välja.
- 5. Lugege litsentsileping läbi ja klőpsake Agree (Nőus).
- 6. Kui ilmub ekraan Software Installation (Tarkvara installeerimine), klőpsake Install (Installi). Järgige iga programmi puhul ekraanile ilmuvaid juhiseid.

| This        | Son Perfection 2400 Photo<br>Software Installation |  |  |
|-------------|----------------------------------------------------|--|--|
| CIICK       |                                                    |  |  |
|             | EPSON Scan                                         |  |  |
| $\times$    | EPSON Smart Panel                                  |  |  |
| $\boxtimes$ | Adobe Acrobat Reader                               |  |  |
| $\times$    | Scanner Reference Guide                            |  |  |
| If you      | a need to reinstall individual item, click Custom. |  |  |

7. Kui kogu tarkvara on installeeritud, klőpsake ekraani Software Installation (Tarkvara installeerimine) sulgemiseks Exit (Välju).

#### 6. Ühendage toitekaabli teine ots elektrikontakti.

- Ettevaatust:
  - Vahelduvvoolu adapteri sisend- ega väljundpinget ei ole võimalik muuta. Kui vahelduvvooolu adapteri sildil ei ole näidatud őige teie riigi pinge, pöörduge edasimüüja poole. Ärge toitekaablit ühendage.
  - L Kui tõmbate skanneri kontaktist välja, oodake alati vähemalt 10 sekundit, enne kui selle uuesti ühendate. Skanneri kiire välja- ja sisselülitamine võib seda kahjustada.

Skanner lülitub sisse ja hakkab soojenema. Start-nupp 🔗 vilgub roheliselt, kuni skanner on sooienenud. ning jääb siis rohelisena põlema. See näitab, et skanner on kasutamiseks

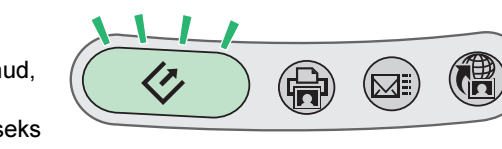

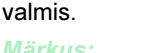

Kui skanner ei saa arvutilt 15 minuti jooksul käske, lülitub selle fluorestsentslamp välja.

7. Ühendage USB-kaabli kandiline pistik USB-porti skanneri tagaküljel. Seejärel ühendage USB-kaabli teine ots arvuti vabasse USB-porti.

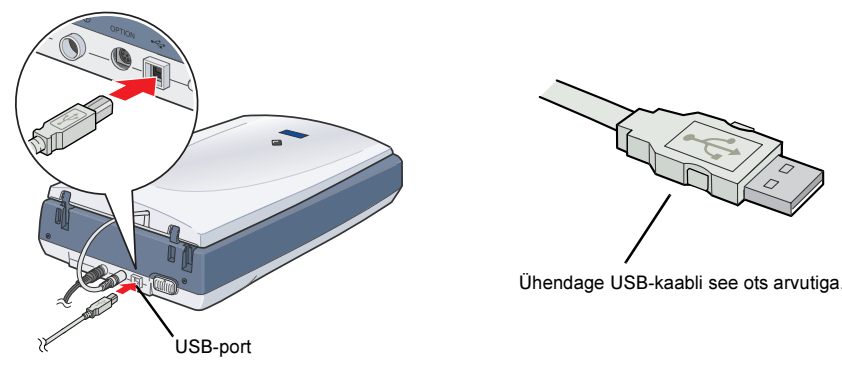

- Skanneri väljalülitamiseks võtke toitekaabel elektrikontaktist välja.

- - programmid) vői Windows Me, 98 vői 2000 puhul Programs (Programmid), osutage valikule EPSON ja valige P2400P Reference Guide
  - Ohutusiuhised
  - Ettevaatust: Veenduge, et vahelduvvoolu toitekaabel vastab kohalikele kehtivatele ohutusnormidele. Paigutage skanner arvutile piisavalt lähedale, et liidesekaabel selleni vabalt ulatuks. Ärge kasutage ega hoidke skannerit ega vahelduvvoolu adapterit välifingimustes, ülemäärase mustuse või tolmu, vee või soojusallikate lähedal ega löögi või vibratsiooniohtilkes, kõrge õhutemperatuuri või õhuniiskusega kohtades, otsese päikesevalguse käes või tugevate valgusallikate või kiirete temperatuuri või õhuniiskuse mutustga kohtades. Arge kasutage märgade

- seadmete vigastamist.
- Ettevaatusabinőusid tuleb järgida, et vältida

Märkused sisaldavad tähtsat teavet ja kasulikke nőuandeid skanneri kasutamise kohta.

## 4 Esmakordne skaneerimine

Kui kasutate Mac OS X, proovige esimest korda skaneerida sama kasutajakonto kaudu, millesse te skanneri tarkvara installeerimisel sisse logisite.

Skaneerimiseks Start-nupu 🔅 ja EPSON Smart Paneli abil toimige järgmiselt.

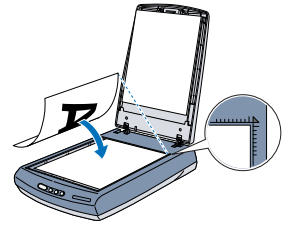

2. Vajutage skanneri Start-nuppu &. Kui programm EPSON Smart Panel on automaatselt käivitunud, klőpsake ikooni 🤏 Scan and Save (Skaneeri ja salvesta).

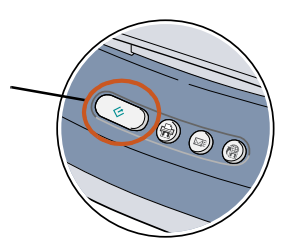

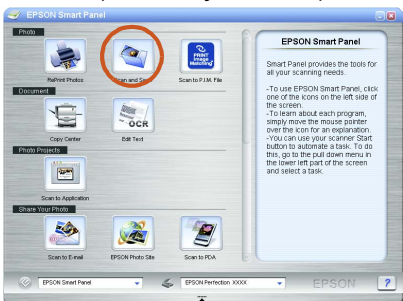

#### Märkus:

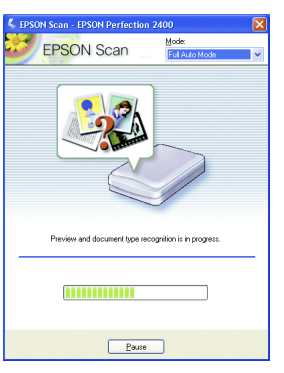

## Elektroonilise juhendi "Reference Guide" lugemine

Lisateavet skanneri kohta sisaldab "Reference Guide" (Elektrooniline juhend). "Reference Guide" (Elektrooniline juhend) pakub üksikasjalikku teavet skaneerimise, hoolduse, probleemide lahendamise ja ohutuse kohta.

Kui olete tarkvara CD-lt tarkvara installeerinud, on teie arvutisse sellega installeeritud ka "Reference Guide" (Elektrooniline juhend).

Juhendi "Reference Guide" (Elektrooniline juhend) lugemiseks topeltklőpsake töölaual ikooni P2400P Reference Guide (P2400P elektrooniline juhend).

Windowsis saate avada juhendi "Reference Guide" ka Start-menüü kaudu. Selleks klőpsake Start, osutage Windows XP-s valikule All Programs (Kőik

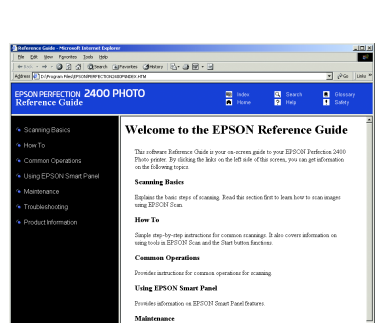

Toitekaabel või pistik on kahjustatud; skannerisse või vahelduvvoolu adapterisse on sattunud vedelikku; skanner või vahelduvvoolu adapter on kukkunud või on selle korpus vigastatud; skanner või vahelduvvoolu adapter ei tötöta normaalselt või on selle tööomadused selgelt muutunud. (Ärge reguleerige nuppe, mida kasutusjuhendites ei ole käsitletud.) Enne puhastamist tömmake skanner ja vahelduvvoolu adapter pistikupesast välja. Puhastage ainult niiske lapiga. Ärge kasutage vedelaid ega aoroonolevisetsevisehendeid. lu adapter on maha

Enne kui jätate skanneri pikemaks ajaks kasutamata seisma, võtke vahelduvvoolu adapter elektrikontaktist välja.

Kasutajatele Ühendkuningriigis: Järamine ohutusteave on vahelduvvoolu adapteri kohta.

**N** Hoiatus: Vt pinget andmesildilt ja kontrollige, et seadme pinge vastaks

Kui pistik on vigastatud, vahetage kaablikomplekt või pöörduge kvalifitseeritud elektriku poole.

**Tähtis:** Seadmega ühendatud kaabli soontel on kasutatud järgmist värvikoodi: sinine - null pruun - faas

Kui peate paigaldama pistiku: Seadme kaabii värvid ei tarvitse vastata pistiku klemmide tähistamiseks kasutatud värvidele, mistõttu peate arvestama järgmist: Sinine soon tuleb ühendada pistiku klemmiga, mis on tähistatud tähega N.

Pruun soon tuleb ühendada pistiku klemmiga, mis on tähistatud tähega L.

Ärge vahelduvvoolu adapterit, toitekaablit, skannerit ega lisaseadet ise lahti võtke ega muutke ega püüdke seda remontida, välja arvatud, kui seda or skanneri juhendites konkreetselt selgitatud. Ärae pistke seadme avadesse esemeid, sest need võivad puutuda vastu ohtlikke pinae all olevaid kohti või osi lühiühendusse viia. Hoiduae elektrilööaist

Üldine märkus: Muid tootenimesid on siin kasutatud ainult tuvastamise otstarbel ning need võivad olla oma omanike kaubamärgid. EPSON ei pretendeeri õigustele nende märkide suhtes.

dokumendialusele, sulgege sisseehitatud kiletöötlusseade ja klőpsake nuppu 嵠 Scan More (Skaneeri veel). Muidu aga klőpsake jätkamiseks Next (Järgmine). View Images 

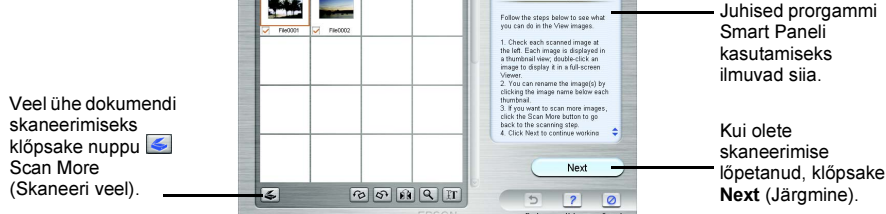

Märkus:

- 4. Kui ilmub järgmine dialoogiboks, klőpsake nuppu E. Browse (Sirvi) ja märkige kaust, millesse kujutised salvestada. Seejärel valige loetelust File Format (Faili vorming) faili vorming. Kujutiste salvestamiseks klőpsake Save (Salvesta).

|                                                                                             | Save File                            |                                                                                                    |
|---------------------------------------------------------------------------------------------|--------------------------------------|----------------------------------------------------------------------------------------------------|
| Näidake tee kaustani, —<br>millesse kujutised<br>salvestatakse.<br>Märkige faili vorming. — |                                      | <ul> <li>Juhised programm</li> <li>Smart Panel</li> <li>kasutamiseks.</li> <li>Kujutiste</li> <li>salvestamiseks</li> </ul> |
|                                                                                             | Reading: Control State Save and View | salvestamiseks<br>klőpsake <b>Save</b><br>(Salvesta).                                                                       |

Kujutiste failid salvestatakse ettenähtud kausta. Nüüd võite kujutisi oma valitud tarkvaraga vaadata, redigeerida vői printida.

## Skanneri nuppude kasutamine

Skanneri nupud vőimaldavad koos EPSON Smart Paneliga lihtsamaid skaneerimisfunktsioone otse kasutada. Vőite kasutada neid automaatselt foto printimiseks ja skaneerimiseks, foto lisamiseks e-kirjale vői fotode skaneerimiseks ja üleslaadimiseks veebi EPSONi fotode väljapaneku saidile. Lähemalt vt skanneri tarkvaraga CD-ROMil sisalduvast elektroonilisest juhendist "Reference Guide" ja elektroonilisest spikrist EPSON Smart

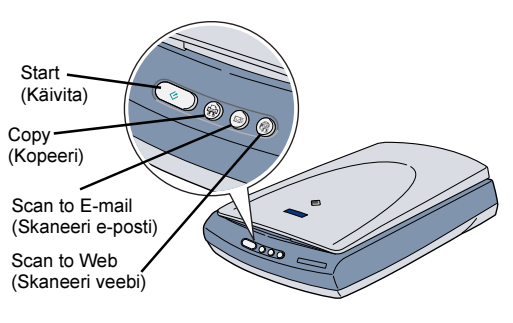

Panel Help (EPSON Smart Paneli spikker). Märkus Mac OS X kasutajatele:

## Filmihoidiku hoidmine

Kui te filmihoidikut parajasti ei kasuta, hoidke seda sisseehitatud kiletöötlusseadmes.

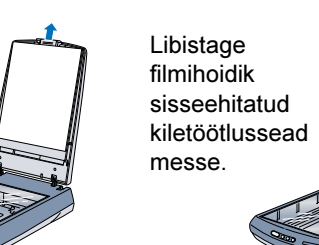

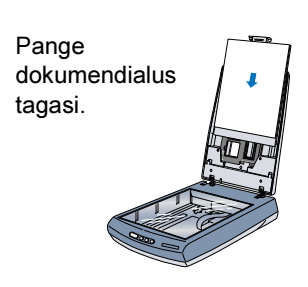

Avage

sisseehitatud

ja eemaldage

dokumendialus.

kiletöötlusseade